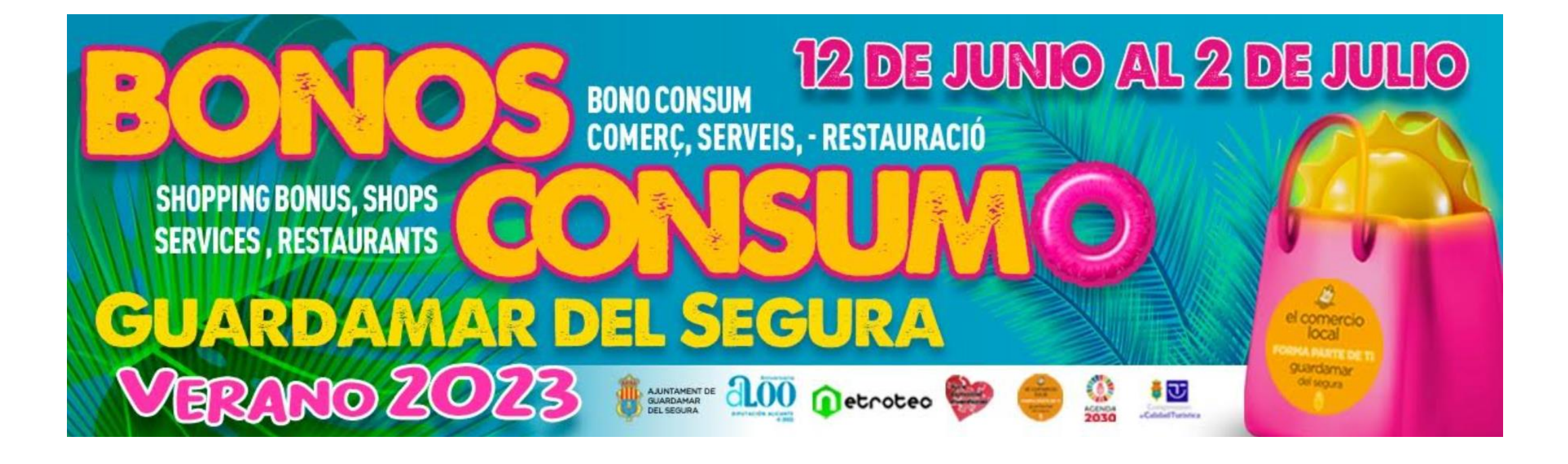

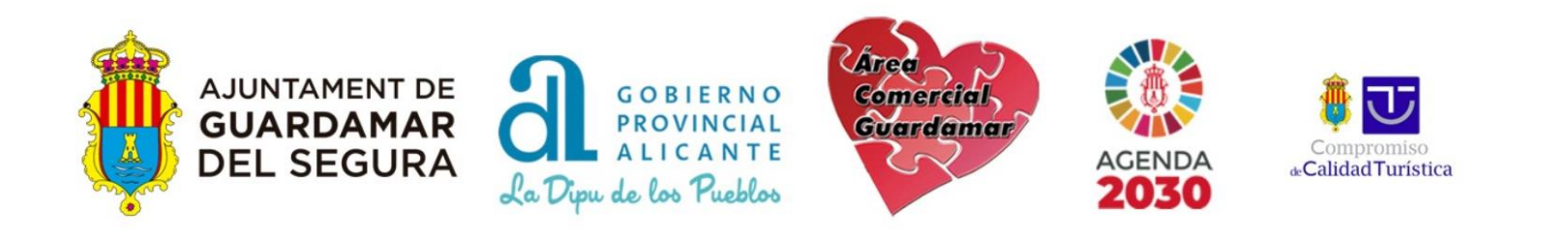

# ¿Cómo se adquiere? (Clientes)

#### Compra el bono consumo en el sitio web (https://guardamar.bonoconsumo.es)

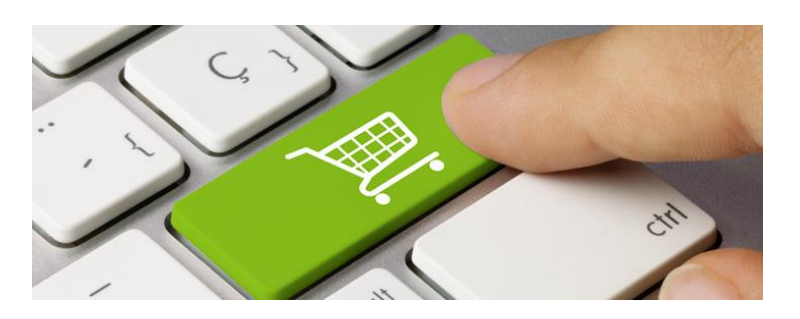

#### Ejemplo

- Compra de 10 bonos de 20€.
- Valor para canjear en comercios: 200€
- Dinero que pago: 100€
- Pago con tarjeta de débito, crédito.

#### Limitaciones

- 200 € en vales) bonos por DNI (pagas 100€).
- Sólo un bono por compra.
- Hasta agotar bonos a la venta.
- Compras por valor mínimo de los bonos que se utilicen en la compra. (Sin vueltas, ni efectivo ni vales)
- Sólo pueden comprar mayores de edad. BONOS DE MENORES DE EDAD NO SE COBRARÁN

## ¿Cómo se utiliza? (Clientes)

#### 1. Presentamos el bono consumo en un comercio adherido

Se puede presentar impreso o en el teléfono móvil (PDF)

#### 2. El establecimiento lo canjea como otro medio de pago

Se recomienda recoger bonos impresos y guardarlos.

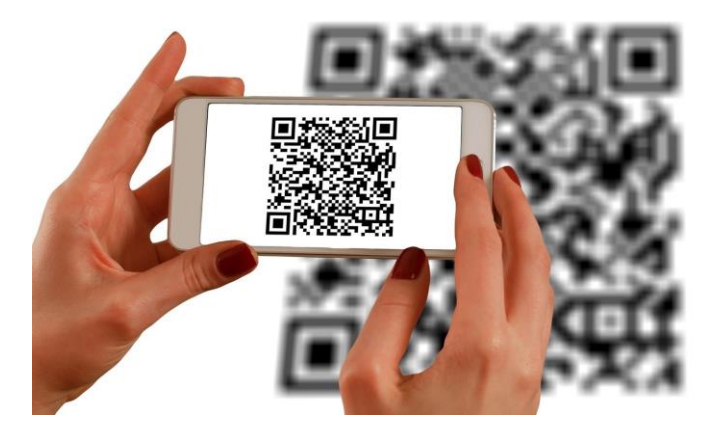

#### 3. El establecimiento recibe al final de campaña el pago por transferencia

PREVIA FISCALIZACIÓN POR PARTE DEL AYUNTAMIENTO DE GUARDAMAR PLAZO: INDEFINIDO (EN LA ÚLTIMA CAMPAÑA EN TORNO A UN MES)

BONOS NO ACREDITADOS NO SERÁN ABONADOS

# Ejemplo de bono

#### IMPORTANTE

- La factura debe coincidir con el titular del bono. ٠
- No aceptar bonos de otra persona que no sea el ٠ titular.
- Las facturas se deben entregar al ٠ Ayuntamiento al finalizar la campaña por sede electrónica.
- **NOVEDAD**: Se debe fotografiar el DNI del titular • junto a la factura por la cara de la fecha de nacimiento.

#### NOMBRE EVENTO

Fecha límite para caniear el bono: 07/08/2010

#### TIPOENTRADA0

Nombre Titular del Bono: TITULAR TICKET DNI: NIFTITTICK

LOCALIZADOR: 000000000

Ref. ticket: 0000-0

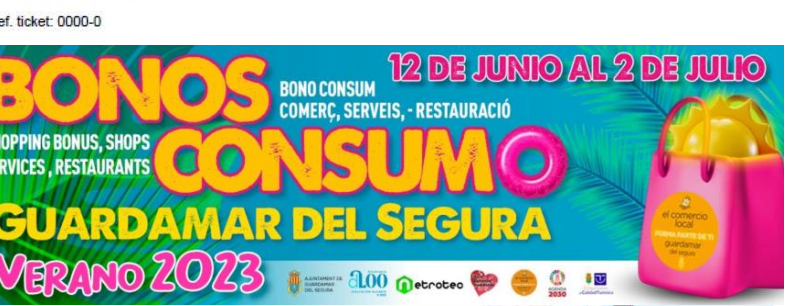

La adquisición de este bono representará la aceptación de las siguientes condicio

Los consumidores podrán comprar, por cada DNi/NIE, un valor máximo de 100E en bonos al consumo, de los cuales solo pagara 50E.

Una vez descargado/s el/los bono/s, los consumidores dispondrán desde el día 3 de mayo hasta el día 31 de junio 2022 inclusive, para realizar sus compras, siendo su utilizado mpatible con cualquier tipo de descuento, oferta o rebaia disponible en el establecimiento para el producto que se desea adquirir. Transcurrida esa fecha cualquier bono que no hava sido consumido perderá su validez sin derecho a un reembols

Los bonos de descuento irán asociados a un DNI/NE. Para que pueda ser aplicado un bono en la compra, es requisito INDISPENSABLE Y OBLIGATORIO presentar el DNI/NE antes del page en el oppojo establecimiento, así como el bono descuento en formato impreso o digital. Vertificar por el comercio la coincidencia de la numeración de todos los bonos con los DNI/NE Una misma persona podrá canlear más de un bono en la misma compra o gasto. Si la compra es realizada con varios bonos de varias personas, deberán comprobarse los diferentes DN asociados a los bonos. En el caso de presentar un NIE sin fotografía, deberá adjuntar también otro documento de identificación para comprobar la identifidad, pasaporte, camet d conductr. etc.

El usuario de los bonos se COMPROMETE a facilitar su documento de identidad al establecimiento adherido para vertificar que son los legitimos propietarios del establecimiento puede negarse a continuar con la venta

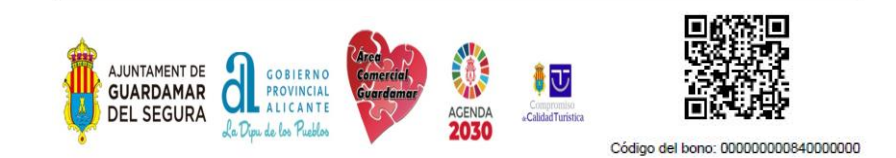

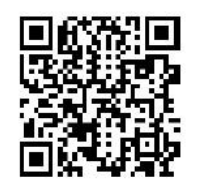

Código del bono: 0000000084000000

#### 1. Ingresamos en el sitio web y nos dirigimos a "Acceso establecimientos adheridos"

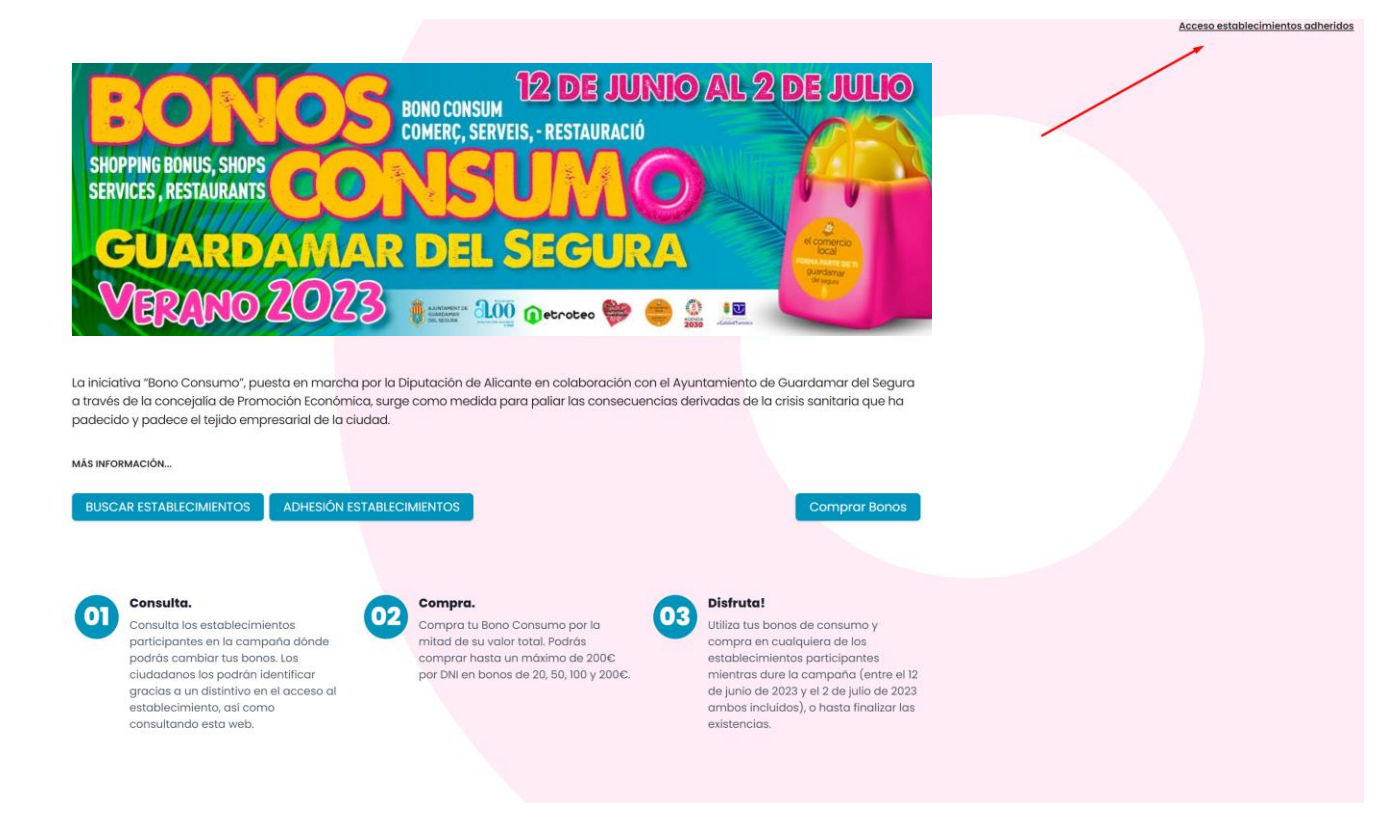

2. Iniciamos sesión con nuestras credenciales de acceso obtenidas por correo electrónico

| Informe de Bonos | Canjear Bonos | Manual |
|------------------|---------------|--------|
|                  |               |        |
|                  |               |        |
|                  | Canal         |        |
|                  | Terminal      |        |
|                  | Usuario:      |        |
|                  | Clave         |        |
|                  |               |        |

3. Si usamos la opción Informe de Bonos podemos consultar los bonos que hemos canjeado

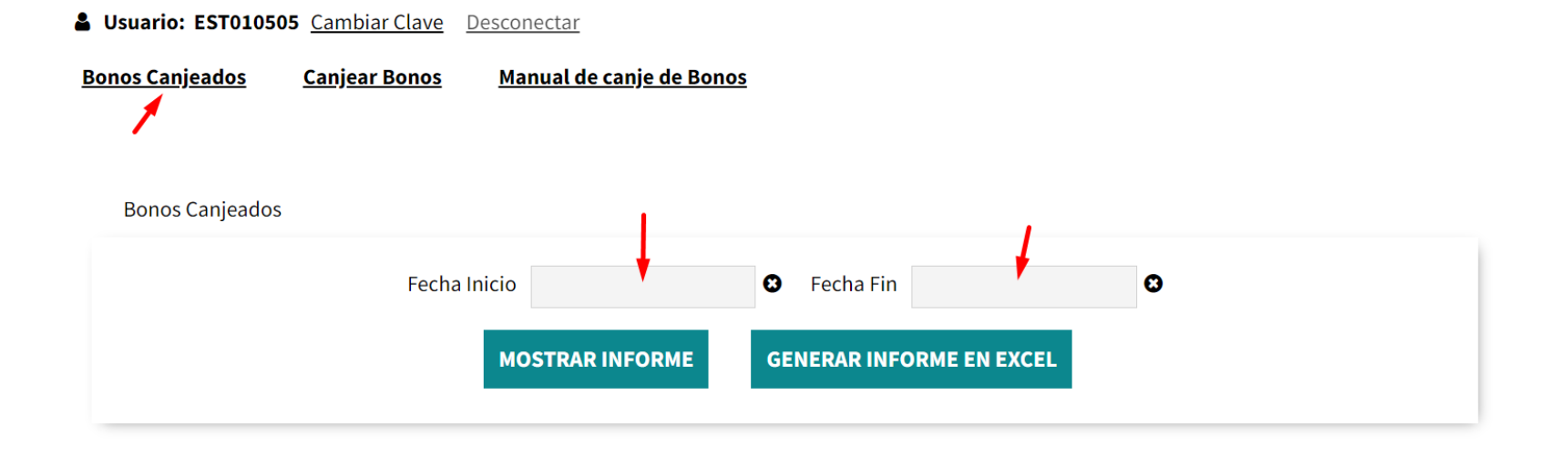

3. Si usamos la opción Informe de Bonos podemos consultar los bonos que hemos canjeado

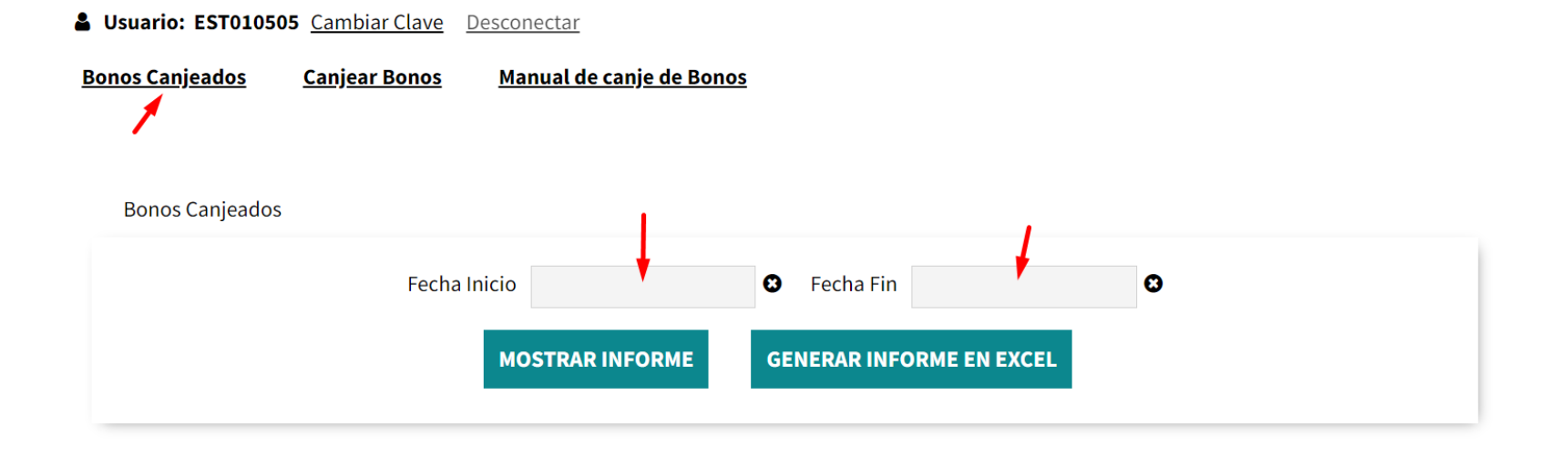

### Ejemplo informe de bonos

20,00€

5/23 15:43

VALE por 20 EUR

| Usuario: EST010505 <u>Cambiar Clave</u> Desconectar                  | Excel (CSV)   |                    |                       |                             |           |
|----------------------------------------------------------------------|---------------|--------------------|-----------------------|-----------------------------|-----------|
| Bonos Canjeados <u>Canjear Bonos</u> <u>Manual de canje de Bonos</u> |               |                    |                       |                             |           |
| Bonne Canicados                                                      |               |                    |                       |                             |           |
|                                                                      |               |                    |                       |                             |           |
| recha inicio 01/05/2023                                              |               |                    |                       |                             |           |
| MOSTRAR INFORME GENERAR INFORME EN EXCEL                             |               |                    | Ļ                     |                             |           |
|                                                                      | NombrePagador | FechaOperacion F   | echaHoraSesion Import | eFacia Concesion CodigoProc | e Barcode |
| Nombre Fecha Operación Importe Concesión Código bono                 | 5             | 20/05/2023 20:44 3 | 30/06/2023 23:59      | 20 VALE por 20 EUR          |           |
| VALE por 20 FUR                                                      |               | 20/05/2023 20:45 3 | 30/06/2023 23:59      | 20 VALE por 20 EUR          |           |
|                                                                      |               | 20/05/2023 15:43 3 | 30/06/2023 23:59      | 20 VALE por 20 EUR          |           |

AVISO: Sólo se admitirá máximo 1 bono por compra.

Finalizar adjuntando ticket (Incluir recibo)

|                                                                                                    |                                   |                            |                                                          | C                          | bonoconsumo                                             |  |
|----------------------------------------------------------------------------------------------------|-----------------------------------|----------------------------|----------------------------------------------------------|----------------------------|---------------------------------------------------------|--|
| <u> </u>                                                                                                    | bonoconsu <b>m</b> o              | O                          | bonoconsumo                                              |                            |                                                         |  |
| Para incluir más bonos en la operación introduzca el código y<br>pulse "Validar". Si no desea incluir más bonos pulse "Incluir<br>recibo" |                                   | ELIJA LA FORM              | IA DE INTRODUCIR EL RECIBO                               |                            |                                                         |  |
| BONOS: 1 TOTAL IMPORTE BONOS: 20,00 €<br>Máximo de bonos a utilizar: 10                                                                   |                                   | BONOS: 1 TO<br>Máxir       | TAL IMPORTE BONOS: 20,00 €<br>no de bonos a utilizar: 10 |                            |                                                         |  |
|                                                                                                    |                                   | 1058314519544001 - 20,00 € |                                                          |                            |                                                         |  |
| Introducción manual de Código                                                                                                    |                                   | Es                         | canear con cámara                                        | Capturar recibo            |                                                         |  |
| Validar                                                                                                    |                                   |                            |                                                          | Pulse "Capturar            | recibo" para escanear el recibo                         |  |
|                                                                                                    |                                   | -                          | magen,Foto o pdf                                         | BONOS: 1 TOT<br>Máxim      | AL IMPORTE BONOS: 20,00 €<br>to de bonos a utilizar: 10 |  |
| Incluir recibo                                                                                                    |                                   |                            |                                                          | 1058314519544001 - 20,00 € |                                                         |  |
|                                                                                                    |                                   |                            | Cancelar                                                 | Ca                         | mbiar de cámara                                         |  |
| Ca                                                                                                    | ncelar                            |                            | Establecimiento: PRUEBA [114645]                         |                            |                                                         |  |
|                                                                                                    | Establecimiento: PRUEBA [114645]  |                            | Consultas: soporte@bonoconsumo.es<br>V4.1bb9             |                            | Cancelar                                                |  |
|                                                                                                    | Consultas: soporte@bonoconsumo.es |                            |                                                          |                            | Establecimiento: PRUEBA [114645]                        |  |

#### 5. Resultado de operación de lectura de bono (Si hay fallo el sistema no lo admitirá)

**OK (VERDE)**: Continuamos escaneando Bonos o finalizamos adjuntando Ticket de compra/factura/recibo

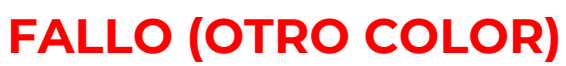

No aceptar el bono en la operación.

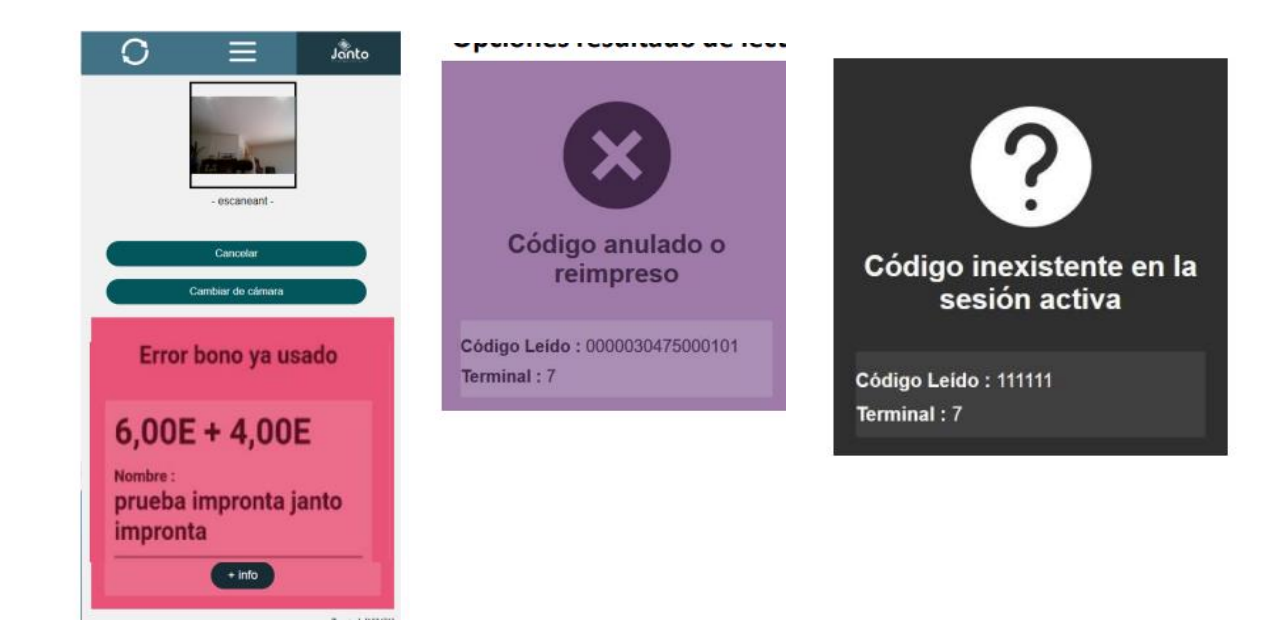

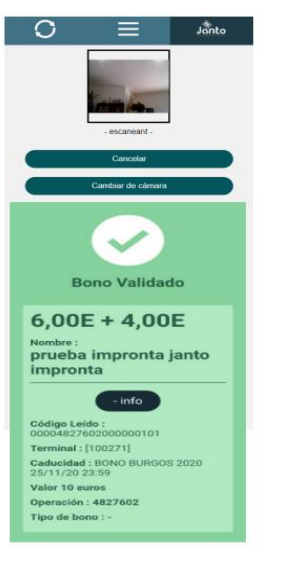

### Soporte para comercios

Teléfono: 865 942 361 (Opción 2 – Bono Consumo) Email: bonoconsumo.guardamar@netrotec.com

¿Has recibido ya tu email de alta?

¿Has configurado ya tu teléfono para esta campaña?

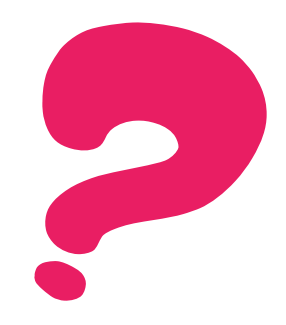